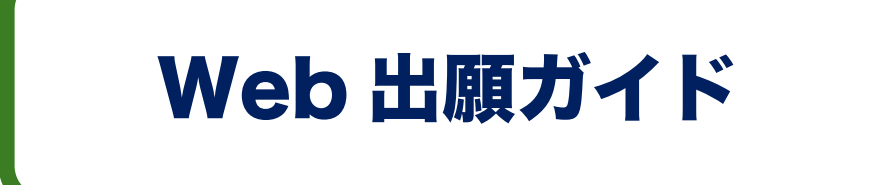

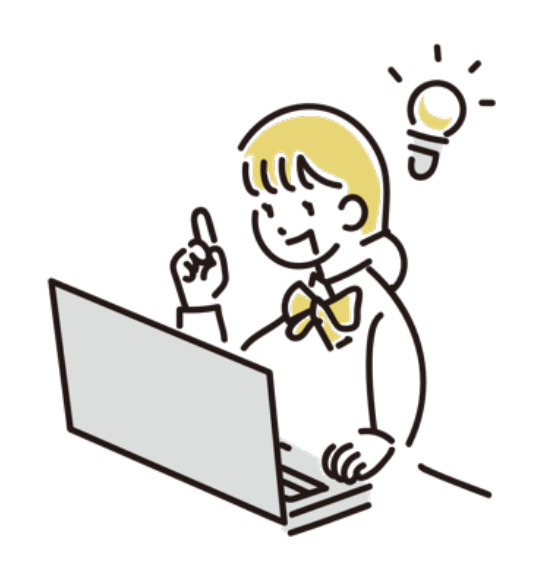

中央工学校

1. Web 出願手続きの全体の流れ

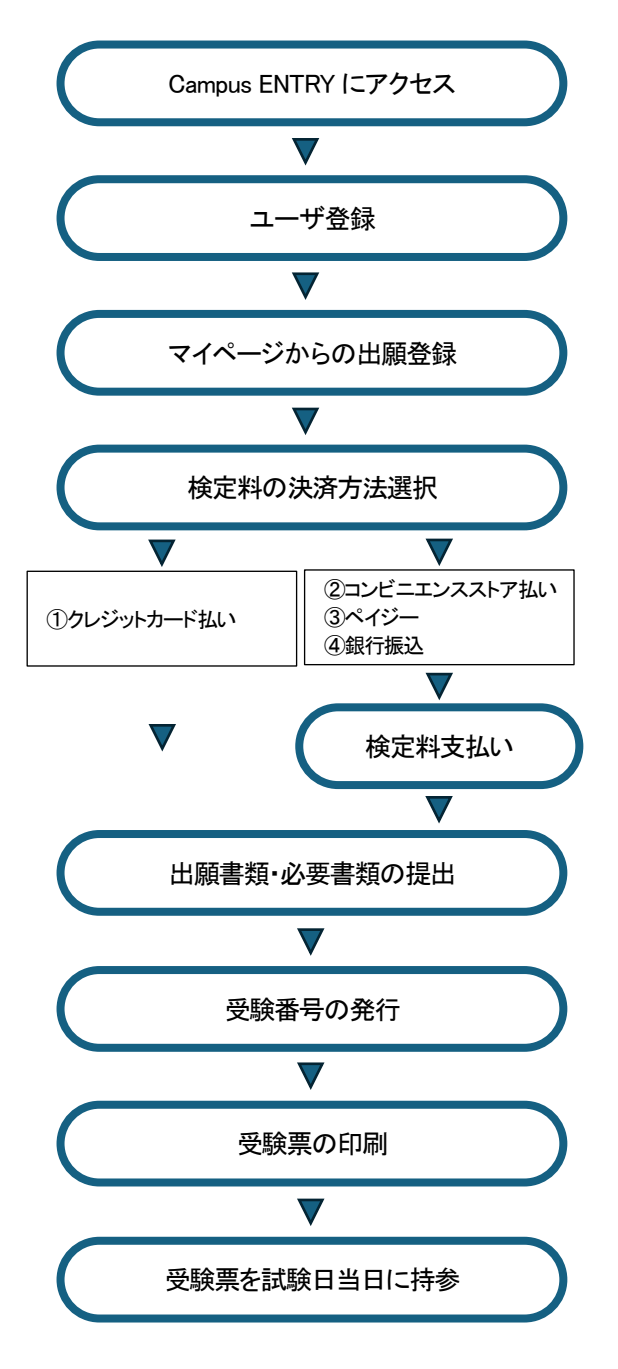

2. 事前の準備について

以下の①~⑤をご用意ください(⑤は出願時のみ)

- インターネットに接続されたパソコンまたはスマートフォン、タブレット ユーザー登録(メールアドレス[ログイン ID として使用]とパスワードの設定)を 行います。
- 利用可能なメールアドレス ドメイン指定受信をしている場合は、「ce-subsc.jp」からのメールを受け取れる ように設定してください。
- ③ PDF データを開くためのアプリケーション
   Adobe 社の「Adobe Acrobat Reader」「Adobe Reader」を推奨します。
- ④ A4 サイズが印刷できるプリンター
   試験実施時に必要な「受験票」を印刷します。ご家庭にプリンターがない場合
   は、スマートフォンや USB メモリを使ってお近くのコンビニエンスストアのマル
   チコピー機で印刷できます。
- 「調査書」「推薦書」「卒業証明書」などの必要書類
   「調査書」は、発行する学校で厳封されたものに限ります。必要書類は試験区分によってそれぞれ異なります。詳しくは、募集要項をご確認ください。

# 3. ユーザ登録

(1) Web 出願システム「Campus ENTRY」にアクセス

以下に掲載する二次元バーコードか、中央工学校 Web サイトのリンクバナーから Web 出願システム「Campus ENTRY」にアクセスしてください。初めて手続きを行う方 は、個人情報保護方針と利用規約をご確認ください。

https://ce-subsc.jp/entry/chuoko/guidance/

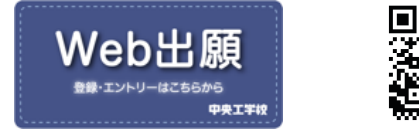

#### 以下のページが開いたら、『ユーザ登録を始める』ボタンを押します。

| 📱 中央工学校                                  |
|------------------------------------------|
| ガイダンス - Web出顧                            |
| ▲ 初めて手続きを行う方は、個人情報保護方針と利用規約をご確認ください。     |
| ユーザ登録                                    |
| 常に受信できるメールアドレスをご用意の上、手続きを開始してください。       |
| ▲ ユーザ登録を始める                              |
|                                          |
| マイページ                                    |
| ユーザ登録済みの方は、登録されたIDとパスワードでログインしてくださ<br>い。 |
| 🔒 マイページヘログイン                             |
|                                          |
| 入試要項                                     |
| 出願手続きの前に、入試要項を必ず確認しましょう。                 |
| 入試要項(学校のHPに移動します) 🖄                      |
| エントリーの手順                                 |
| <i>6</i> / •                             |

### (2) 仮登録

有効なメールアドレスを入力して、『仮登録メールを送信する』ボタンを押します。ド メイン指定受信をしている場合は、「ce-subsc.jp」からのメールを受け取れるように設 定してください。

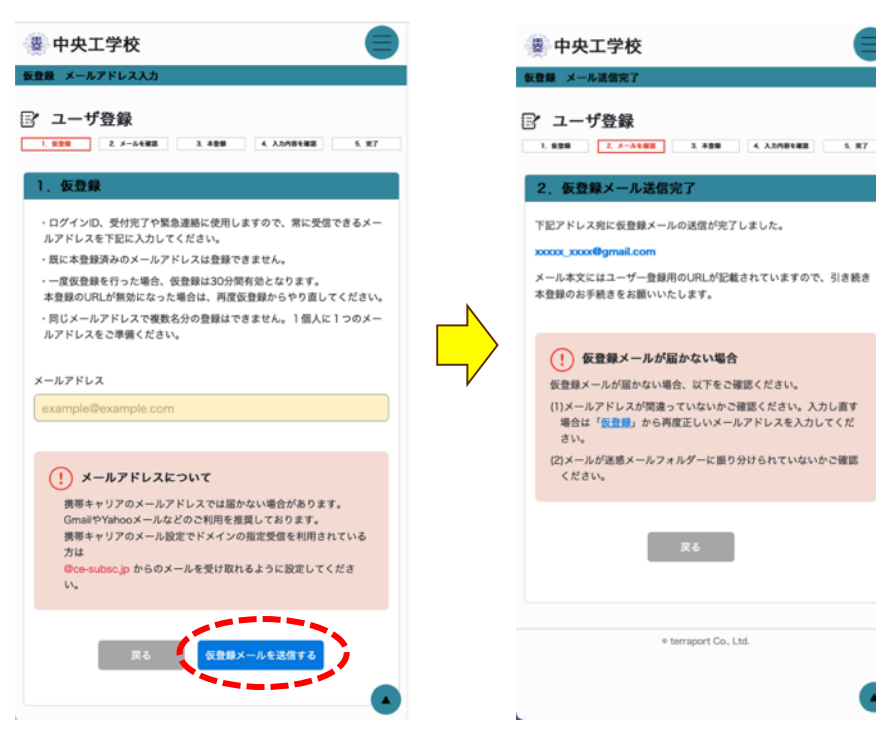

仮登録が完了すると、登録したアドレスにメールが届きます。そこに記載されている URL ~ 30 分以内にアクセスして本登録を行ってください。

 中央工学校 <no-reply@ce-subsc.jp>
 2024/05/10 18:27:04

 【中央工学校】 伝登録が完了しました
 第先: xxxxxxx@gmail.com

\*本メールはシステムより自動配信されたものです。
\*このメールに返信されても、返信内容の確認およびご返答ができませんので、あらかじめご了承ください。

この度は中央工学校WEB出願に仮登録いただき、誠にありがとうございます。

仮登録が完了したことをお知らせいたします。

続いて、本登録を行います。

----

下記URLへ30分以内にアクセスし、本登録を完了させてください。 https://ce-subsc.jp/entry/chuoko/regist/check/01hxgx7nr/88zgr0mc5t2as1r1? expires=1715335024&signature=7da5de25fc0002255e88caf1acd13d94798 359d21934dadab29e0aa16c6564bb

------中央工学校 教務課入試係

admission@chuoko.ac.jp 〒114-8543 東京都北区王子本町1-26-17 電話:03-3906-1225

#### (3) 本登録

氏名や生年月日などの情報を入力していきます。最後に利用規約とプライバシー ポリシーを確認の上、チェックボックスに☑を入力してください。入力を終えたら『入 力内容を確認』ボタンを押して、間違いがないかを確認します。

| ■ 入力                                                                                                    |                                                         |               | パスワードは、英文字数字を合わせて8文字以上で設定してください。                                                                                             |
|----------------------------------------------------------------------------------------------------|---------------------------------------------------------|---------------|----------------------------------------------------------------------------------------------------|
| ユーザ登録                                                                                                    |                                                         |               | 第三者によるログインを防ぐために、できるだけ機確なものを設定してく<br>ださい。                                                                                    |
| 528 Z. A-5488                                                                                                    | 1.000 4.4548                                            | 1.87          | •                                                                                                    |
| 、本登録                                                                                                    |                                                         |               | 建肥用 1033                                                                                                    |
| 58198                                                                                                    |                                                         |               | ······ •                                                                                                    |
| 氏名 [23]                                                                                                    |                                                         |               |                                                                                                    |
| 中央                                                                                                    | 工大郎                                                     |               | 利用規約の同意                                                                                                    |
| ■平0100 mm<br>58の第字が、パソコン上<br>7月回し下記の第目に「あ                                                                         | こで正しく表示されない場合。<br>いり、モチャックしてくがさい                        | その学に近い漢字      | 第1条 本規約の範囲                                                                                                    |
| 第字の代明 2013<br>氏名の第字形、パソコン上<br>て代明し下記の第目に「お<br>こ おう 0 なし り・<br>氏名カナ 2013                                           | にで正しく表示されない場合。<br>いり、をチェックしてください<br>セット                 | その学に近い漢字      | 第1条 本規約の範囲<br>本規約は、インターネットを利用した「Webに題」(以下「本サイ<br>ト)という)の利用に関し、利用者と「ホサイト」の運営者である株式<br>会社ラジボート(以下「当社」という)との間に適用されるものとしま<br>す。  |
| ますわれる<br>たるの意子が、パソコン上<br>たがのし、子腔の意味に「あ<br>あう 0 なし ジャ<br>氏名カナ 200<br>チュウオウ                                         | で至しく表示されない場合、<br>いり、モチェックしてください<br>セット<br>コウタロウ         | その学に近い選挙<br>* | 第1条 本規約の範囲<br>本期約は、インターネットを利用した「Webに編」(以下「本サイ<br>ト)という)の利用に関し、利用者と「ホサイト」の運営者である株式<br>会社デラポート(以下「担社」という)との例に適用されるものとしま<br>す。  |
| ますられば<br>またの満すが、パソコンとよ<br>たたの満市は、「お<br>たかけ、「ひつの花用」に、「お<br>たかけ、「ひついた」、<br>手ュウオウ<br>性別 200<br>の別社 会社 91<br>生年月日 200 | た正しく表示されない場合。<br>809 モチェックしてください<br>セット<br>コウタロウ<br>セット | その学に近い選挙<br>、 | 第1条 本規約の批測<br>本規約は、インターネットを利用した「Webと38」(以下「本サイ<br>ト)という」の利用に関し、利用者と「ホサイト」の認知者である株式<br>会社デッポート(以下「当社」という)との間に適用されるものとしま<br>す。 |
| #90701 100<br>100017E04目に 18<br>あか 0 なし ジェ<br>デュウオウ<br>甘奈 63<br>の 男性 0 気性 ジェ<br>2006                              | までしく表示されない場合。<br>89、モデェックしてください<br>セット<br>コウタロウ<br>セット  | * *           | 第1条 本規約の影響<br>本規約は、インターネットを利用した「Web出版」(以下「本サイ<br>ト)という」の利用に関し、利用者と「ホサイト」の源案者である株式<br>会社デッポート(以下「当社」という)との際に適用されるものとしま<br>す。  |
| #************************************                                                                             | マエレく意味されない場合、<br>09、モデュックしてください<br>セット<br>コウタロク<br>セット  | * * *<br>*    | 第1条 未規約の影響<br>未規約は、インターネットを利用した「Webと語」(以下「本サイ<br>ト)という」の利用に関し、利用者と「ホサイト」の源案者である株式<br>会社デッポート(以下「当社」という)との際に適用されるものとしま<br>す。  |

間違いがなければ『送信』ボタンを押します。間違いがあった場合は『戻る』ボタンを 押して修正します。

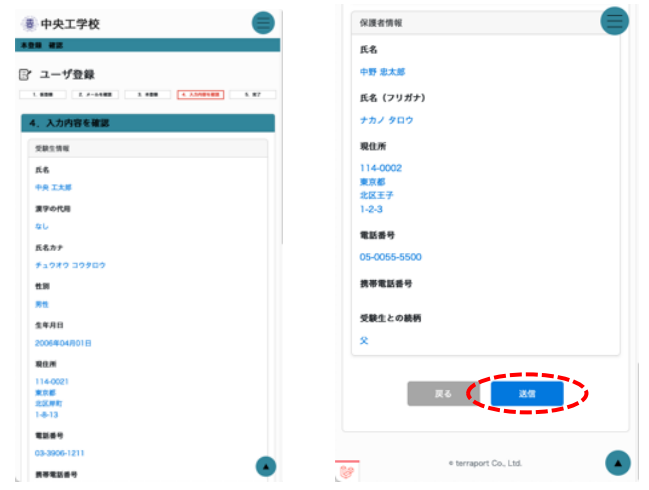

本登録が完了しました。「【中央工学校】本登録が完了しました」というタイトルのメールが登録アドレスに届きます。

引き続き、出願手続きを行う場合には、『ログインページへ』ボタンを押して、登録したID(メールアドレス)とパスワードでマイページにログインしてください。

| 登録 完了                              |                                                                         |
|------------------------------------|-------------------------------------------------------------------------|
| - 110-C                            | 中央工学校 <no-reply@ce-subsc.jp> 2024/06/10 18:50:0</no-reply@ce-subsc.jp>  |
| ユーザ豆球                              | 「一天工学校」本型部が見てしました<br>mean xxxxxxx@gmail.com                             |
| 2 x - 6482 3, 829 4, 3598482 5, 97 |                                                                         |
| 2錄完了                               | ●本メールはシステムより自動配信されたものです。                                                |
| 了しました。                             | ●このメールに加加されても、加加引きの増加めよびご加強ができませんので、あらかじめご了承ください。                       |
| 行います。<br>内容を確認し、マイページへログインしてください。  | 中央 工大郎 様                                                                |
|                                    | この度は中央工学校WEB出願に本登録いただき、誠にありがとうござい                                       |
| トップページへ                            | ます。<br>本登録が完了したことをお知らせいたします。                                            |
|                                    | 引き続き、下記URLよりログインして手続きを進めてください。<br>https://ce-subsc.jo/entry/chuokologin |
| • terraport Co., Ltd.              | *IDはご登録時のメールアドレスにて設定いただいたものとなります。                                       |
|                                    | ■パスワードをお忘れの際は、下記URLよりパスワードのリセットを行ってください。                                |
|                                    | https://ce-subsc.jp/entry/chuoko/password/reset                         |
|                                    | 今後ともどうぞよろしくお願いいたします。                                                    |
|                                    |                                                                         |
|                                    | 中央工学校 教務課入試係                                                            |
|                                    | admission/@chuoko.ac.jp                                                 |
|                                    | 東京都北区王子本町1-26-17                                                        |
|                                    | 電話:03-3906-1225                                                         |
|                                    |                                                                         |
|                                    |                                                                         |
|                                    |                                                                         |
|                                    |                                                                         |

-

- 4. 出願登録
- (1) マイページヘログイン

登録した ID (メールアドレス)とパスワードでマイページへログインします。

| ▲ 初めて手続きを行う方は、個人情報保護方針と利用規約をご確認くださ                               | マイページへログイン                                                                                 |
|------------------------------------------------------------------|--------------------------------------------------------------------------------------------|
| い。<br>ユーザ登録<br>常に受信できるメールアドレスをご用意の上、手続きを開始してください。<br>ユ・ユーザ登録を始める | D<br>メールアドレス(D)を入力してください<br>パスワード<br>パスワードを入力してください<br>コメールアドレス (D) を保存する<br>私品ロボットではあり 企業 |
| マイページ<br>ユーザ登録決みの方は、登録されたIDとバスワードでログインしてくださ<br>い。<br>・い。         |                                                                                            |
| 入試要項<br>出願手続きの前に、入試要項を必ず確認しましょう。                                 | ユーザ登録をはじめる                                                                                 |
| 入試業項 (学校のHPに移動します) ご<br>エントリーの手順                                 | e terraport Co., Ltd.                                                                      |

#### (2) 顔写真を登録

最初に顔写真を登録します。「適切な写真例」を参考に写真を選んでください。 100KB以上 10MB以下の JPEG/PNG 形式のみ登録可能です。顔写真を登録しな いと出願登録はできません。

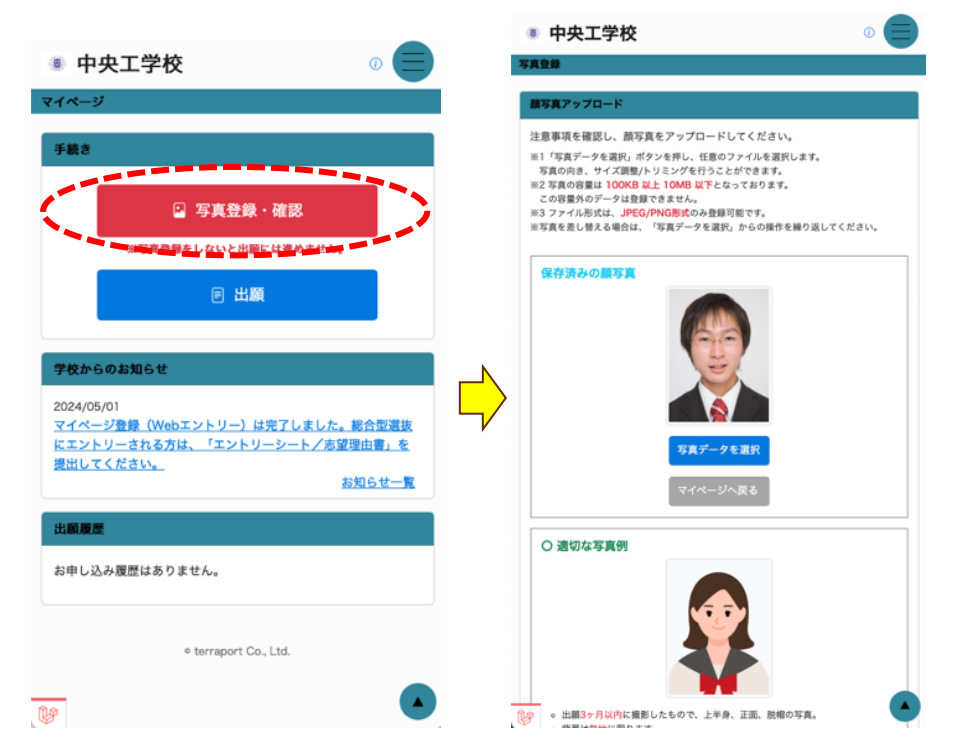

#### (3) 試験区分の選択

マイページのトップで『出願』ボタンを押します。

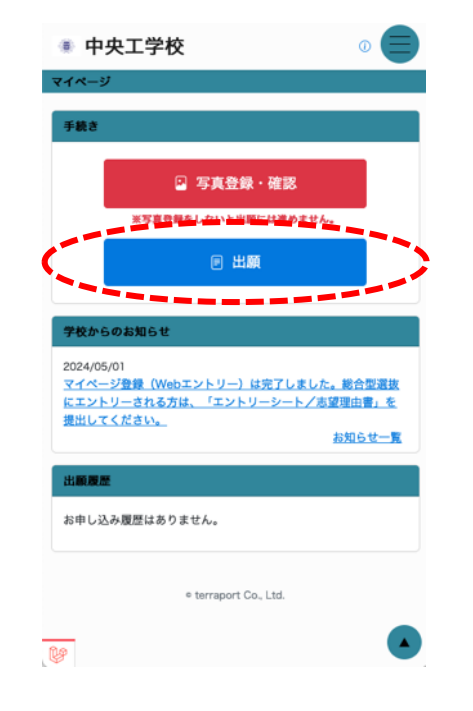

### 希望する試験区分、志望学科をそれぞれ選択します。

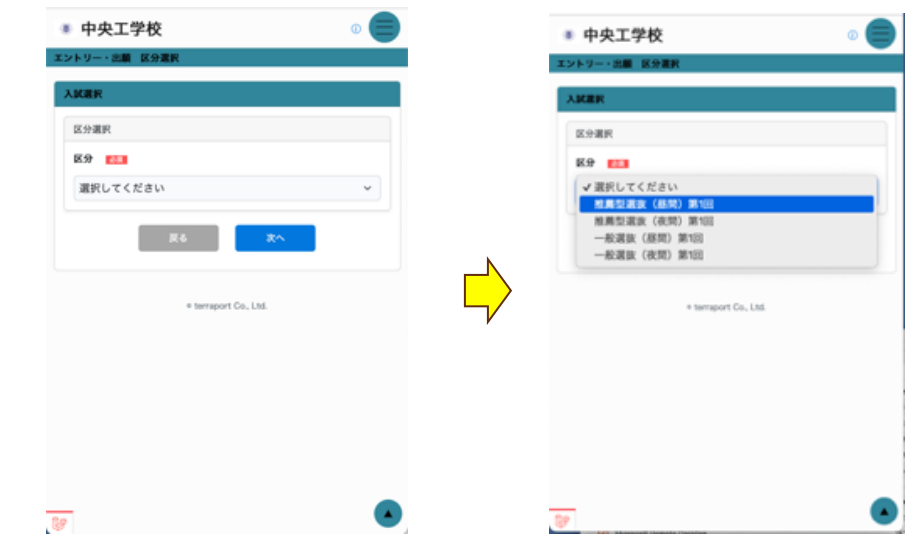

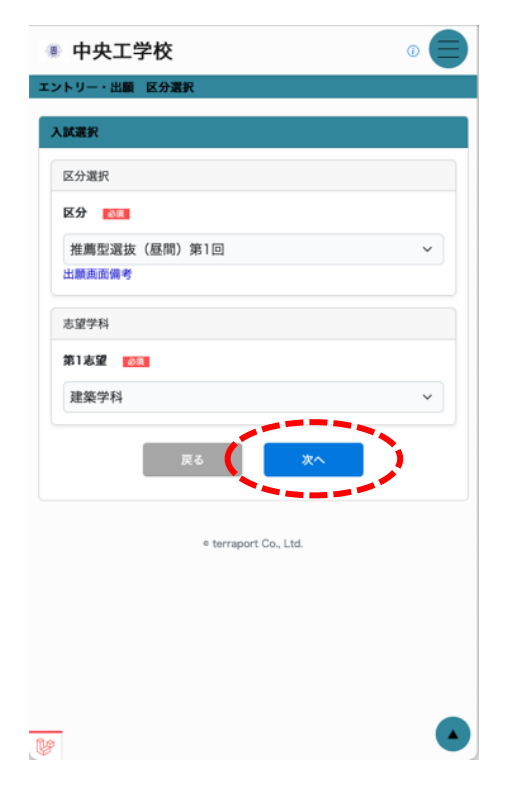

登録されている個人情報を確認し、間違いがなければ『次へ』ボタンを押します。

| 甲央工学校                                           | • 😑 🛛      | 鮮便香兮              |
|-------------------------------------------------|------------|-------------------|
| ・リー・出版 受験生情報入力                                  |            |                   |
| 人情報入力                                           |            | 東京都               |
| 缺生情報                                            |            | 市区町村              |
| ia 📷                                            |            | 北区岸町              |
| P.9. IXB                                        |            | 香地 1-26-17        |
| 学の代用   231                                      |            | 建物                |
| (名の漢字が、パソコン上で差しく表示されな<br>(第7)代用して取り用して、あり、あきょうの | い場合、その字に近い | 中央タワー             |
| あり つなし リセット                                     |            | 4269 E23          |
| (名カナ 1111)                                      |            | 03 • 3906 • 1211  |
| チュウオウ コウタ                                       | 0.9        | 黄带电影曲号            |
| 131                                             |            | · ·               |
| 男性 ○女性 リセット                                     |            | 受験生との統柄 🔼         |
| 448                                             |            | 8                 |
| 2006                                            | ~ 8        | その他を選択した場合はこちらに入力 |
|                                                 |            | 74 70             |
| 4                                               | ~ <i>H</i> |                   |
| 4                                               | ~ <i>H</i> |                   |

再確認画面が出ます。間違いがなければ『次へ』ボタンを押します。

| 甲火工学校           |                      |
|-----------------|----------------------|
| トリー・島廠 御家       | 78.746               |
| 力內容確認           | 221                  |
| 医分離死            | 化混合作用                |
| 84              | ri-6                 |
|                 | 中央 截太郎               |
| AND AND AND AND | 氏名 (フリガナ)            |
| お望夕料            | テムウオウ ショウタロウ         |
| 第1志望            | 粮息所                  |
| B M M S         | 114-0021             |
|                 | 東京都                  |
| <b>新期水理</b> 和   | 225.945              |
| 28234           | P897-                |
| 氏名              |                      |
| 00 TH           | 電動曲号                 |
|                 | 03-3906-1211         |
| 漢字の代用           |                      |
| 80              | 876287               |
| 氏名カナ            | 受験生との続柄              |
| チュウオウ コウタロウ     | 2                    |
| 11.3I           |                      |
| 81              |                      |
| 生年月日            |                      |
| 2006#04B01G     | e terraport Co. Ltd. |

### (4) 検定料の決済方法を選択

検定料(受験料)の決済方法を以下から選んで、『確定する』ボタンを押してください。

①クレジットカード払い

②コンビニエンスストア払い

③ペイジー

④銀行振込

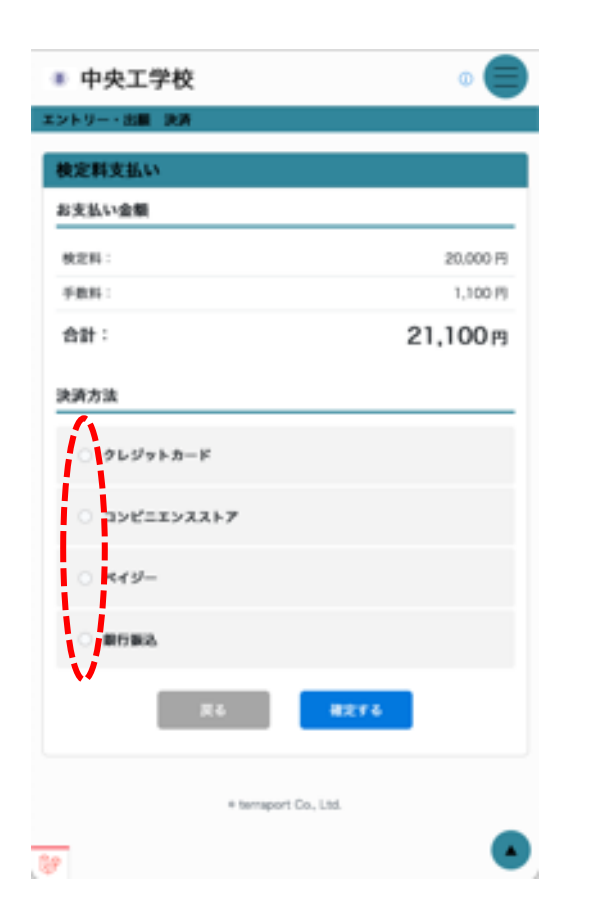

# ①「クレジットカード」を選択した場合

利用可能ブランドであることを確認し、「カード番号」「有効期限」「セキュリティコード」 をそれぞれ入力します。入力を終えたら、『確定する』ボタンを押します。

| 決済方法 🗧                                  | 最終確認                                                                            |
|-----------------------------------------|---------------------------------------------------------------------------------|
| ● クレジットカード                              | 検定料の支払い方法を確定し、出銀データを告加します。<br>本当によるしいですか?<br>(お支払い後の料金の道道はいかなる理由があっても受け付けておりませ) |
| 利用可能プランド                                |                                                                                 |
|                                         | R6 <b>8</b> 2                                                                   |
| コード番号                                   | <b>カード重</b> 号                                                                   |
| 000000000000000000000000000000000000000 | 40101010100                                                                     |
| 5期)限                                    | 428B                                                                            |
| ~ # ~                                   | 05 ~ 30 ~                                                                       |
| リティコード                                  | 4#3.9Fr3-F                                                                      |
| <                                       | 123                                                                             |
| )<br>->ビニエンスストア                         | ) BYERSARFY                                                                     |
|                                         | 0 MED-                                                                          |
| ○ 銀行振込                                  | C 1017102.                                                                      |
| R6 <b>8276</b>                          | R4                                                                              |
| e terraport Co., Ltd.                   | * terraport Co., Ltd.                                                           |

右上に「申込が完了しました。」というメッセージが出たら完了です。「【中央工学校】 出願・エントリー申請を受け付けました」というタイトルのメールが届きます。

|   | 2/18#2                                                                |
|---|-----------------------------------------------------------------------|
| 7 | 枝より                                                                   |
| 1 | 上展完了偏考                                                                |
| 8 | 史書稿                                                                   |
|   | 高等学校または高等専修学校の調査書(進学用)<br>この管理は法書に必須です                                |
|   | 高等学校または高等等様学校における「全体の学習成績の状況」<br>(研究平均値)が3.0以上であること。                  |
|   | 推薦書(本校指定)<br>この意味は主要に必要です                                             |
|   | 成績証明書                                                                 |
|   | 卒業あるいは卒業見込みについて記載のある大学・知能大学・専門<br>学校・高等専門学校の成績証明書(※評価の記載があるものに限<br>る) |
|   | 卒棄証明書                                                                 |

#### ②「コンビニエンスストア」を選択した場合

使用する店舗を選択して、『確定する』ボタンを押すと最終確認画面が現れます。間 違いがなければ、『確定』ボタンを押します。

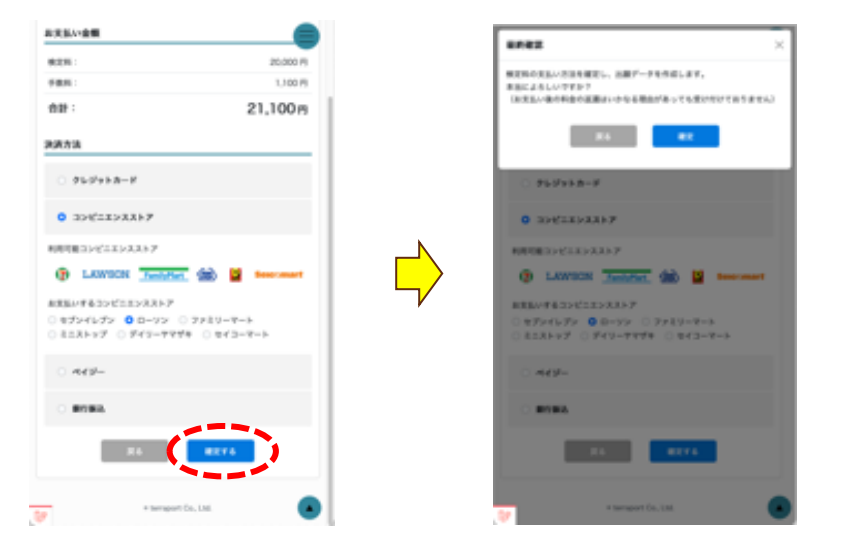

右上に「申込が完了しました。」というメッセージが出たら完了です。「【中央工学校】 出願・エントリー申請を受け付けました」というタイトルのメールが届きます。「お支払 い期限」までに手続きを行なってください。詳しい支払い方法については、「お支払 い方法」項目のリンク先を参照してください。

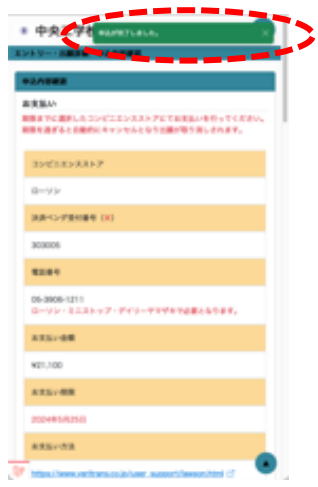

#### ③「ペイジー」を選択した場合

『ペイジー』を選択して、『確定する』ボタンを押すと、最終確認画面が現れます。間 違いがなければ、『確定』ボタンを押します。

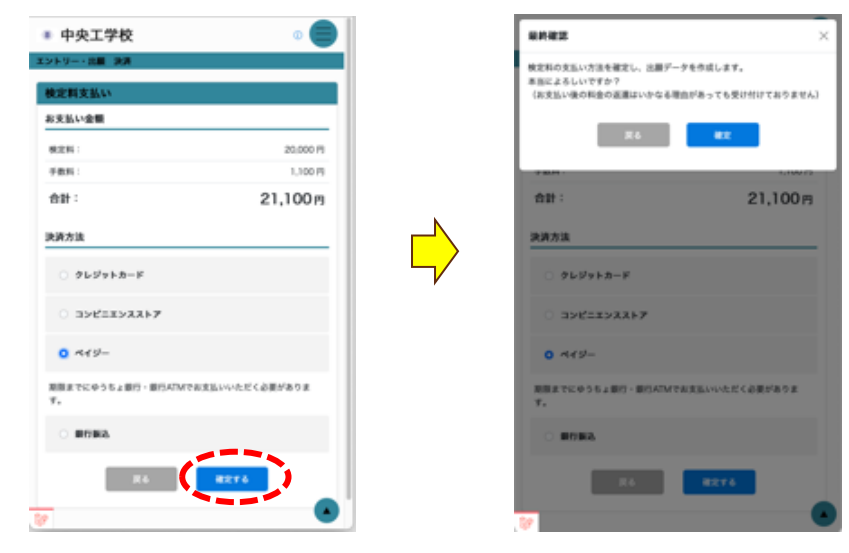

右上に「申込が完了しました。」というメッセージが出たら完了です。「【中央工学校】 出願・エントリー申請を受け付けました」というタイトルのメールが届きます。「お支払 い期限」までに手続きを行なってください。

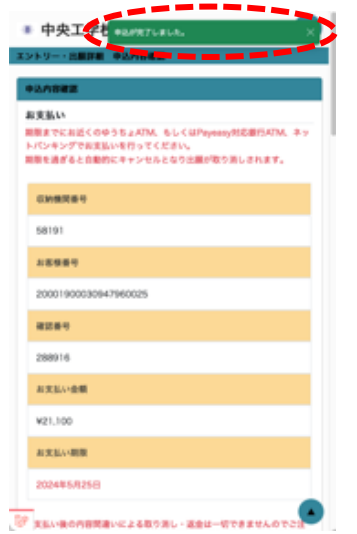

## ④「銀行振込」を選択した場合

『銀行振込』を選択して、『確定する』ボタンを押すと最終確認画面が現れます。間違いがなければ、『確定』ボタンを押します。

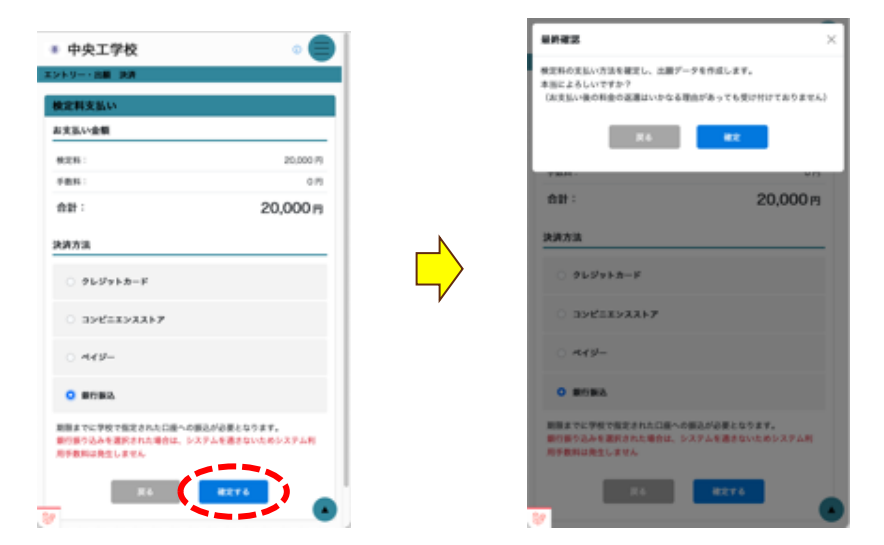

「【中央工学校】出願・エントリー申請を受け付けました」というタイトルのメールが届き ます。「お支払い方法・注意事項」をよく確認のうえ、「お支払い期限」までに手続き を行なってください。

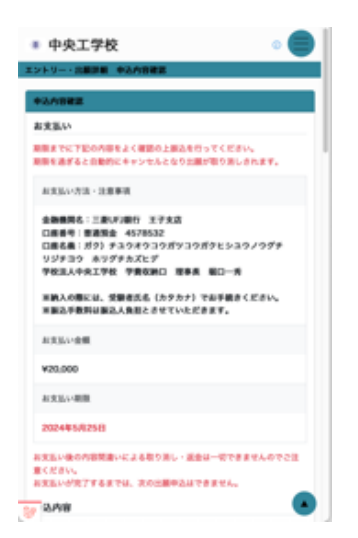

#### 5. 必要書類の郵送

Campus Entry での手続きが完了しても、必要書類が受理されなければ出願手続き は完了しません。必ず必要書類を提出してください(郵送の場合、期限当日の消印 有効)。必要書類は選考区分によって異なります。募集要項で確認してください。

## 6. 受験票の印刷

検定料の入金が確認され、必要書類が受理されると受験番号が発番されます。 「【中央工学校】受験票が発行されました」というタイトルのメールが届くので、マイペ ージの「出願履歴」欄にある「受験票」ボタンを押して受験票を印刷します。受験票 は試験当日に必要となりますので、必ず印刷して持参してください。

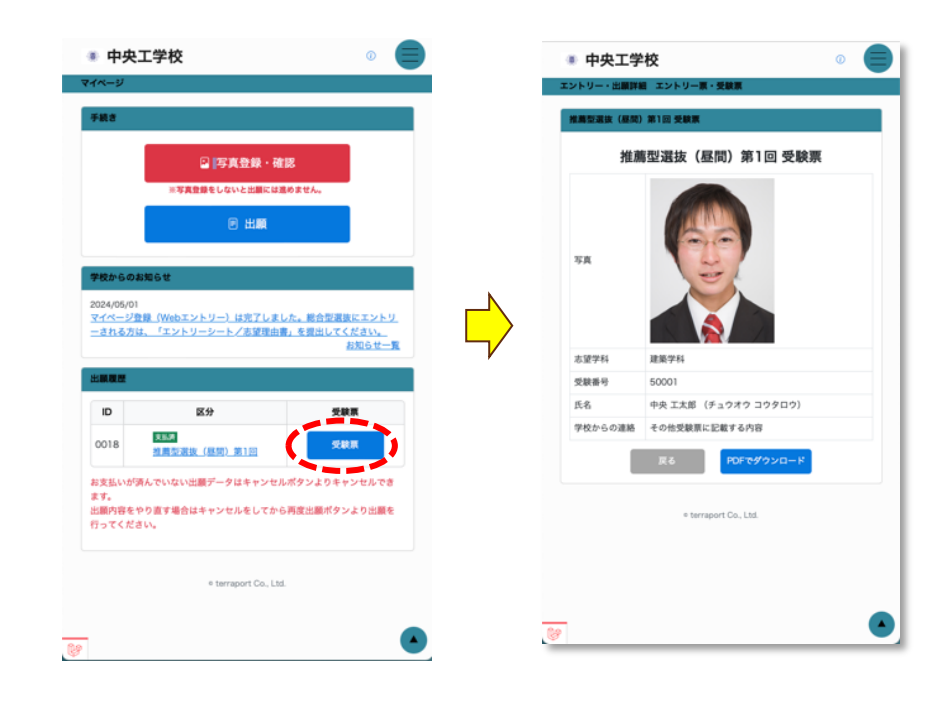